# Anleitung Erziehungsberechtigte Terminbuchung für den Elternsprechtag

Der Elternsprechtag findet am 20.02.2024 von 16:00 bis 20:00 Uhr statt. Eine Terminbuchung ist über die WebUntis Website vom 07.02. ab 14 Uhr bis 19.02. um 12 Uhr möglich. In der WebUntis App können Sie auch die Buchungen und die zugeordneten Räume sehen.

## WebUntis Login

 Startseite von WebUntis aufrufen: Sie finden den Zugang zur digitalen Anmeldung über unsere Schulhomepage www.schulzentrumteningen.de. Wählen Sie dazu unter Onlinedienste die Plattform WebUntis. Gegebenenfalls müssen Sie der Name unserer Schule eingeben.

# <section-header><section-header><complex-block><complex-block><complex-block>

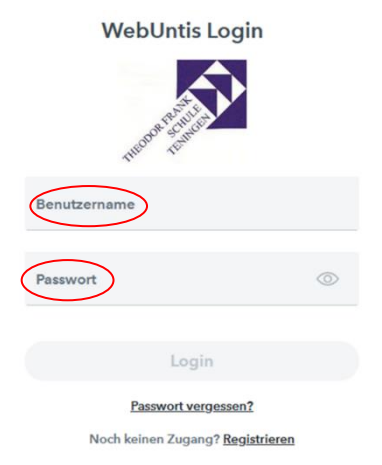

3. Mögliche Probleme:

**2. Einloggen**: Loggen Sie sich mit Ihrem Benutzernamen (Ihre hinterlegte E-Mail-Adresse) und Ihr Passwort ein.

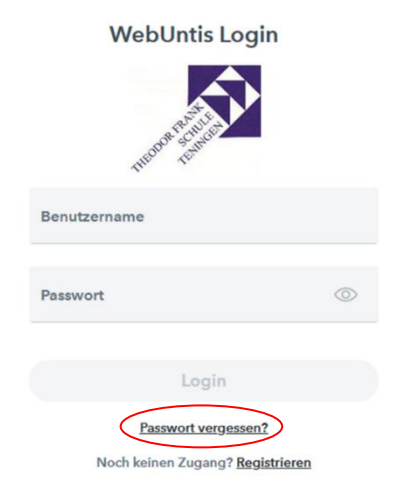

# <section-header>Onlinedienste Aleitungen zu den Onlinediensten VebUntis Anleitung für Eiten (pd-Date) VebUntis Login VebUntis Login VebUntis Login VebUntis Login

nach der Anleitung vor.

a. Sie haben das Passwort vergessen: Unten auf der Seite

Benutzername ist Ihre hinterlegte E-Mail-Adresse. Gehen Sie

finden Sie den Button "Passwort vergessen". Ihr

b. Sie haben sich bisher noch nicht registriert:
Sie finden eine Anleitung auf unserer
Schulhomepage www.schulzentrum-teningen.de.
Wählen Sie dazu unter Onlinedienste die Plattform
WebUntis und wählen die Datei "WebUntis
Anleitung für Eltern".

# Termine buchen: Zeitraum vom 07.02.2024 ab 14.00 Uhr bis am 19.02.2024 um 12.00 Uhr

|    |                                                     |                   | ← → C a hepta.webuntis.com/today |                                       |                                                                                                    |  |  |  |  |
|----|-----------------------------------------------------|-------------------|----------------------------------|---------------------------------------|----------------------------------------------------------------------------------------------------|--|--|--|--|
| 1. | Wenn Sie auf der Startseite den Elternsprechtag anl | klicken,          |                                  | WebUntis<br>Theodor-Frank-Schule      | Heute 21.01.2024                                                                                                    |  |  |  |  |
|    |                                                     |                   | <b>B</b>                         | Teningen<br>Heute<br>Mein Stundenplan | Letzte Anmeldung:<br>Letzte Planaktualisierung aus Untis: Freitag, 19,01.2024 14:08:44<br>Commentary 2023 0.02.2024<br>Damendag berginnt am 07.02.2024 14:00 |  |  |  |  |
|    | sehen Sie unter "Relevante Lehrkraft"               | 1 Lehrkraft anze  | eigen                            |                                       |                                                                                                    |  |  |  |  |
|    | die KollegInnen, die Ihre Kinder unterrichten.      | der unterrichten. |                                  |                                       | Relevante Lehrkraft                                                                                                    |  |  |  |  |
|    |                                                     | Kinder            |                                  |                                       |                                                                                                    |  |  |  |  |
|    |                                                     | ۲                 | м                                | ustermann Max                         |                                                                                                    |  |  |  |  |
|    |                                                     | Lehrkraft         |                                  |                                       |                                                                                                    |  |  |  |  |
|    |                                                     | ۲                 | Le                               | hrer 1                                | Geo, Bk, Co10, M                                                                                                    |  |  |  |  |
|    |                                                     |                   | Le                               | nrer 2                                |                                                                                                    |  |  |  |  |
|    |                                                     |                   | Lehrer 3                         |                                       |                                                                                                    |  |  |  |  |
|    |                                                     |                   |                                  |                                       |                                                                                                    |  |  |  |  |

Durch diese Schaltfläche aktivieren Sie die Lehrkraft in der Tabelle und können sehen, ob Sie ggf. von einer Lehrkraft bereits zum Gespräch eingeladen wurden.

In dieser Darstellung können Sie auch Ihre Termine mit Raumzuordnung ausdrucken.

| 2. | Klicken Sie bei einer Lehrkraft Ihrer Wahl eine | 2 | Termine wählen |
|----|-------------------------------------------------|---|----------------|
|    | Uhrzeit an.                                     |   |                |

Speichern Sie die Termine mit dem Button

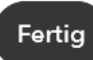

| _ |       | Ruf | Termine |
|---|-------|-----|---------|
|   | 15:00 |     |         |
|   |       |     |         |

**ACHTUNG:** Eine Terminbuchung über die WebUntis **App** ist nicht möglich. Sie können dort aber die Buchungen und die zugeordneten Räume sehen.

### Termine entfernen

Entfernen Sie einzelne Termine, indem Sie erneut auf die Schaltfläche klicken.

# Ausloggen

Nach der Reservierung sollten Sie sich ausloggen.

## ▼Sind reservierte Termine garantiert?

Falls eine Lehrperson an dem Tag kurzfristig verhindert ist, können sich Termine verändern. Bitte prüfen Sie am Elternsprechtag ab 12.00 Uhr, ob es kurzfristige Terminänderungen gibt.